MINISTÉRIO DA SAÚDE

# Passo a Passo do BPS

## Pesquisa de Preços Utilizando o Relatório Geral

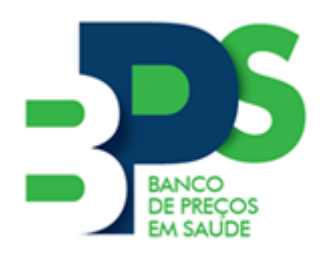

Banco de Preços em Saúde

Brasília - 2018

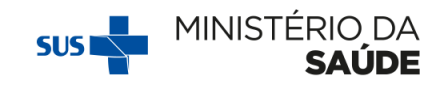

#### Sumário

| 1.  | Introdução                | . 2 |
|-----|---------------------------|-----|
| 2.  | Como utilizar o relatório | . 2 |
| 3.  | Exemplo                   | . 4 |
| 3.1 | Dados Agrupados           | . 6 |
| 4.  | Arquivos Exportados       | . 6 |

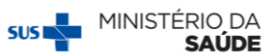

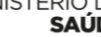

#### 1. Introdução

O Relatório Geral é o principal relatório do BPS. Esse relatório possibilita a consulta dos preços praticados nas compras de medicamentos e produtos para a saúde e, se utilizado de forma correta, pode servir como parâmetro de preços para futuras licitações.

O Relatório Geral também apresenta os preços regulados pela Câmara de Regulação do Mercado de Medicamentos da Agencia Nacional de Vigilância Sanitária (CMED/ANVISA). Para mais informações sobre os preços regulados, visite a página da ANVISA na internet: <u>www.anvisa.gov.br</u>

Está disponível no site do BPS o Manual de Consulta e Análise de Preços Utilizando o Banco de Preços em Saúde, que traz mais informações sobre as variáveis que influenciam na formação de preços e que devem ser levadas em consideração no momento da pesquisa. Acesse <u>www.saude.gov.br/bps</u> e faça o download do Manual.

**LEMBRE-SE!** Nem sempre o menor preço representa a melhor compra. Outros fatores devem ser considerados nessa análise.

## Passo a Passo

#### 2. Como utilizar o relatório

**1º passo:** Acesse o sistema com seu e-mail de cadastro e senha pessoal e selecione o *menu* "Relatórios" e, em seguida, clique em "Geral".

| Calcular (1997) en 2000     Contrato     Contrato | BPS                                                                                                    | 😭 principal 🔀 sa                                                                                                    |
|----------------------------------------------------------------------------------------------------|----------------------------------------------------------------------------------------------------|----------------------------------------------------------------------------------------------------|
| contraction         Seja Bern Vindolej ao BPS         CONTRACTION         APRESENTAÇÃO         Olá Usuáriol Bern vindo ao Banco de Preços em Saúde.         FIQUE ATENTO!!! O sistema BPS mudou.         Antes de iniciar a utilização do BPS, É OBRIGATÓRIO REALIZAR O TREINAMENTO ONLINE EM PDF. Caso ainda não tenha realizado, clique aqui e baixe os arquivos em PDF.         Para esclarecimento de dúvidas sobre o sistema, acesse a seção de Dúvidas Frequentes, clicando aqui.         Lembre-se que devem ser cadastradas no BPS as informações que constam no processo de licitação, ou seja, na Ata de Registro de Preços ou no Contrato.                                                                                                    | ITEM - FABRICANTES/FORNECEDORES - USUÁRIOS - REGISTRO DE COMPRAS                                               | MODALIDADE V RELATÓRIOS V                                                                                                    |
| Seja Bern Vindo(a) ao BPS       Impression and a set and a set and                                 |                                                                                                    | GERAL                                                                                                    |
| APRESENTAÇÃO Olá Usuáriol Bem vindo ao Banco de Preços em Saúde. FIQUE ATENTO!!! O sistema BPS mudou. Antes de iniciar a utilização do BPS, É OBRIGATÓRIO REALIZAR O TREINAMENTO ONLINE EM PDF. Caso ainda não tenha realizado, clique <u>aqui</u> e baixe os arquivos em PDF. Para esclarecimento de dúvidas sobre o sistema, acesse a seção de Dúvidas Frequentes, clicando <u>aqui</u> . Lembre-se que devem ser cadastradas no BPS as informações que constam no processo de licitação, ou seja, na Ata de Registro de Preços ou no Contrato.                                                                                                    | Seja Bem Vindo(a) ao BPS                                                                                       | COMPRAS>>>> >>>>>>>>>>>>>>>>>>>>>>>>>>>>>>>>                                                                                                    |
| Olá Usuáriol Bem vindo ao Banco de Preços em Saúde.<br>FIQUE ATENTO!!! O sistema BPS mudou.<br>Antes de iniciar a utilização do BPS, É OBRIGATÓRIO REALIZAR O TREINAMENTO ONLINE EM PDF. Caso ainda não tenha realizado, clique <u>aqui</u> e baixe os<br>arquivos em PDF.<br>Para esclarecimento de dúvidas sobre o sistema, acesse a seção de Dúvidas Frequentes, clicando <u>aqui</u> .<br>Lembre-se que devem ser cadastradas no BPS as informações que constam no processo de licitação, ou seja, na Ata de Registro de Preços ou no<br>Contrato.                                                                                                    | APRESENTAÇÃO                                                                                                   | PRECOS RAGIOS X PRECOS RAGIOLADOS ADDI UNITA                                                                                                    |
| FIQUE ATENTO!!! O sistema BPS mudou.         Antes de iniciar a utilização do BPS, É OBRIGATÓRIO REALIZAR O TREINAMENTO ONLINE EM PDF. Caso ainda não tenha realizado, clique aqui e baixe os arquivos em PDF.         Para esclarecimento de dúvidas sobre o sistema, acesse a seção de Dúvidas Frequentes, clicando aqui.         Lembre-se que devem ser cadastradas no BPS as informações que constam no processo de licitação, ou seja, na Ata de Registro de Preços ou no Contrato.                                                                                                    | Olá Usuário! Bem vindo ao Banco de Preços em Sa                                                                | aúde. eventados                                                                                                    |
| Antes de iniciar a utilização do BPS, É OBRIGATÓRIO REALIZAR O TREINAMENTO ONLINE EM PDF. Caso ainda não tenha realizado, clique <u>aqui</u> e baixe os<br>arquivos em PDF.<br>Para esclarecimento de dúvidas sobre o sistema, acesse a seção de Dúvidas Frequentes, clicando <u>aqui</u> .<br>Lembre-se que devem ser cadastradas no BPS as informações que constam no processo de licitação, ou seja, na Ata de Registro de Preços ou no<br>Contrato.                                                                                                    | FIQUE ATENTO!!! O sistema BPS mudou.                                                                           |                                                                                                    |
| Para esclarecimento de dúvidas sobre o sistema, acesse a seção de Dúvidas Frequentes, clicando <u>aqui</u> .<br>Lembre-se que devem ser cadastradas no BPS as informações que constam no processo de licitação, ou seja, na Ata de Registro de Preços ou no<br>Contrato.                                                                                                    | Antes de iniciar a utilização do BPS, <b>É OBRIGATÓ</b><br>arquivos em PDF.                                    | RIO REALIZAR O TREINAMENTO ONLINE EM PDF. Caso ainda não tenha realizado, clique agui e baixe os                                                                 |
| Lembre-se que devem ser cadastradas no BPS as informações que constam no processo de licitação, ou seja, na Ata de Registro de Preços ou no Contrato.                                                                                                    | Para esclarecimento de dúvidas sobre o sistema, ao                                                             | cesse a seção de Dúvidas Frequentes, clicando <u>aqui</u> .                                                                                                    |
|                                                                                                    | Lembre-se que devem ser cadastradas no BPS a Contrato.                                                         | as informações que constam no processo de licitação, ou seja, na Ata de Registro de Preços ou no                                                                 |
| Informe no BPS sempre a QUANTIDADE TOTAL NEGOCIADA (LICITAÇÃO) e <u>NAO</u> informe nunca as entregas parceladas (notas fiscais).                                                                                                    | Informe no BPS sempre a QUANTIDADE TOTAL                                                                       | NEGOCIADA (LICITAÇÃO) e <u>NÃO</u> informe nunca as entregas parceladas (notas fiscais).                                                                         |
| Se sua instituição participa de <b>Consórcios</b> para realização das compras de medicamentos e produtos para a saúde, favor atentar para a instrução presente na<br>pergunta 13 na seção de Dúvidas Frequentes. O mesmo vale para adesão em Atas de Registro de Preços.                                                                                                    | Se sua instituição participa de <b>Consórcios</b> para rea<br>pergunta 13 na seção de Dúvidas Frequentes. O me | alização das compras de medicamentos e produtos para a saúde, favor atentar para a instrução presente na<br>esmo vale para adesão em Atas de Registro de Preços. |
| NOVIDADE!!!                                                                                                    | NOVIDADE!!!                                                                                                    |                                                                                                    |
| * Acesse <u>aqui</u> o Painel de Preços de OPME elaborado pela equipe do BPS.                                                                                                    | * Acesse aqui o Painel de Preços de OPME elabo                                                                 | orado pela equipe do BPS.                                                                                                    |
| * Acesse <u>aqui</u> a lista de instituições cadastradas no BPS.                                                                                                    | * Acesse aqui a lista de instituições cadastradas                                                              | s no BPS.                                                                                                    |

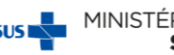

**2º passo:** Escolha os filtros que deseja utilizar na pesquisa e clique nos campos correspondentes, deixando-os com um  $\sqrt{}$  ha caixinha correspondente ao filtro.

| BPS<br>Banco de Precos em Saúde                                                                                |                                                                                      |                                                                              |                                                                     |                                          |                                                                        | l i                                                                            |                                               | BANCO DE PRECO                       | 😭 principal 🔀 sair<br>25 FM SAÚDE - <i>Responsével Instituição</i> I |
|----------------------------------------------------------------------------------------------------|--------------------------------------------------------------------------------------|------------------------------------------------------------------------------|---------------------------------------------------------------------|------------------------------------------|------------------------------------------------------------------------|--------------------------------------------------------------------------------|-----------------------------------------------|--------------------------------------|----------------------------------------------------------------------|
| ITEM V FABRICANTES/FORNECEDORES V                                                                              | USUÁRIOS 👻 REGISTRO DE COM                                                           | IPRAS 👻 MODALIDADE 👻 I                                                       | RELATÓRIOS 👻                                                        |                                          |                                                                        |                                                                                |                                               |                                      | a Lin and L. Incipation of instrumpic -                              |
| Relatório Geral                                                                                                |                                                                                      |                                                                              |                                                                     |                                          |                                                                        |                                                                                |                                               |                                      |                                                                      |
| PESOUISAR POR                                                                                                  |                                                                                      |                                                                              |                                                                     | _                                        |                                                                        |                                                                                |                                               |                                      |                                                                      |
|                                                                                                    | JADE 🔲 INSTITUIÇÃO                                                                   | FORNECEDOR                                                                   | FABRICANTE                                                          | 🗐 FADA                                   | E PERÍODO                                                              | BASE SIASG(Compras Fed                                                         | derais)                                       | TIPO DE COMPRA                       |                                                                      |
| ITEM                                                                                                    |                                                                                      |                                                                              |                                                                     |                                          |                                                                        |                                                                                |                                               |                                      |                                                                      |
| Código BR:<br>BR                                                                                               | Descrição CATMAT:                                                                    |                                                                              |                                                                     |                                          |                                                                        |                                                                                |                                               |                                      |                                                                      |
| Unidade de Fornecimento:                                                                                       |                                                                                      |                                                                              |                                                                     |                                          | Ganárico:                                                              |                                                                                |                                               |                                      |                                                                      |
|                                                                                                    |                                                                                      |                                                                              |                                                                     | •                                        | Sim Não                                                                | Jados Agrupados                                                                |                                               |                                      |                                                                      |
|                                                                                                    |                                                                                      |                                                                              |                                                                     |                                          | Adicionar                                                              |                                                                                |                                               |                                      |                                                                      |
|                                                                                                    |                                                                                      |                                                                              |                                                                     |                                          | - Hanconat                                                             |                                                                                |                                               |                                      |                                                                      |
| Grupo:<br>Todos                                                                                                |                                                                                      |                                                                              |                                                                     |                                          | Ŧ                                                                      |                                                                                |                                               |                                      |                                                                      |
| Classe                                                                                                    |                                                                                      |                                                                              |                                                                     |                                          |                                                                        |                                                                                |                                               |                                      |                                                                      |
| Todos                                                                                                    |                                                                                      |                                                                              |                                                                     |                                          | ٣                                                                      |                                                                                |                                               |                                      |                                                                      |
| POM:                                                                                                    |                                                                                      |                                                                              |                                                                     |                                          |                                                                        |                                                                                |                                               |                                      |                                                                      |
|                                                                                                    |                                                                                      |                                                                              |                                                                     |                                          |                                                                        |                                                                                |                                               |                                      |                                                                      |
| UF:                                                                                                    | Município:                                                                           |                                                                              |                                                                     |                                          |                                                                        |                                                                                |                                               |                                      |                                                                      |
| Todas                                                                                                    | / Selecione                                                                          |                                                                              |                                                                     | •                                        |                                                                        |                                                                                |                                               |                                      |                                                                      |
|                                                                                                    |                                                                                      |                                                                              |                                                                     |                                          |                                                                        |                                                                                |                                               |                                      |                                                                      |
|                                                                                                    |                                                                                      |                                                                              |                                                                     |                                          |                                                                        |                                                                                | Pesquisar                                     |                                      | Limpar                                                               |
|                                                                                                    |                                                                                      |                                                                              |                                                                     |                                          |                                                                        |                                                                                |                                               |                                      |                                                                      |
| OB SERVAÇOES<br>* Média Ponderada                                                                              |                                                                                      |                                                                              |                                                                     |                                          |                                                                        |                                                                                |                                               |                                      |                                                                      |
| Emprega a média simples e o desvio-padrão<br>Edição. Rodolfo Hoffmann - Pag. 39. Estes reg                     | dos preços unitários para desconsiderar<br>gistros com preços unitários extremos são | os registros com preços unitários me<br>o, em muitos casos, resultado de err | enores que a subtração do prim<br>ros de especificação ou de digita | reiro pelo segundi<br>ção e, portanto, e | o e maiores que a soma de ambos.<br>asta seleção homogeneiza e aumenta | Jos registros restantes, apura-se o q<br>u a consistência desta medida represe | quociente do valor total das tr<br>entativa." | ansações pela quantidade total vendi | da. Ref.: Estatística para Economistas - 3*                          |
|                                                                                                    |                                                                                      |                                                                              |                                                                     |                                          |                                                                        |                                                                                |                                               |                                      |                                                                      |
| Secretaria Executiva<br>Departamento de Economia da Saúde, Invest<br>Conordianación Garal da Economia da Saúde | timentos e Desenvolvimento                                                           |                                                                              |                                                                     |                                          |                                                                        |                                                                                |                                               |                                      | DATASUS                                                              |

Os filtros disponíveis são:

**Item** - possibilita a pesquisa utilizando Códigos BR específicos. Caso queira consultar mais de um item por vez, informe o código BR, selecione a opção que é apresentada na lista suspensa e clique no botão "Adicionar". Repita esse procedimento para adicionar os demais itens. Não há limite de itens adicionados para a pesquisa;

Modalidade - permite selecionar uma modalidade de compra específica para pesquisa;

**Instituição** - possibilita a consulta de preços de instituições específicas cadastradas no BPS;

Fornecedor - permite buscar preços praticados para determinado fornecedor;

Fabricante - permite buscar preços praticados para determinado fabricante;

**Faixa** - permite que seja definido um intervalo de pesquisa para quantidades compradas e para preços pagos;

**Período** - possibilita a pesquisa para períodos de tempo específicos. Na ausência desse filtro, o BPS irá mostrar sempre as compras dos últimos 18 meses;

**Base SIASG** - ao selecionar esse filtro, também serão apresentados os resultados para as compras federais cadastradas por meio do sistema comprasnet;

**Tipo de Compra** - permite pesquisar apenas compras Administrativas ou apenas compras Judiciais;

**Dados Agrupados** - ao selecionar esse filtro, o BPS apresentará os resultados agrupados para cada código BR, unidade de fornecimento e tipo de compra.

3º Passo: Clique em "pesquisar".

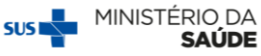

O BPS possibilita que as pesquisas sejam exportadas para planilha eletrônica ou arquivo pdf. Para isso, basta clicar no botão "Gerar Planilha" ou "Gerar PDF".

#### 3. Exemplo

Para exemplificar, foi realizada uma pesquisa para 3 itens: Captopril, 25mg; Amoxicilina, 500mg e Compressa Gaze. Cada um deles foi selecionado e adicionado à lista de pesquisa com suas respectivas unidades de fornecimento.

| SQUISAR                                           | POR                                                                                                   |                                                                   |                                                       |                        |                                                                          |                |                                                              |                 |
|---------------------------------------------------|----------------------------------------------------------------------------------------------------|-------------------------------------------------------------------|-------------------------------------------------------|------------------------|--------------------------------------------------------------------------|----------------|--------------------------------------------------------------|-----------------|
| ITEM                                              | MODALIDADE                                                                                            | INSTITUIÇÃO                                                       | FORNECEDOR                                            | FABRICANTE             | FAIXA                                                                    |                | PERÍODO                                                      | BAS             |
| EM                                                |                                                                                                    |                                                                   |                                                       |                        |                                                                          |                |                                                              |                 |
| Código BR:                                        |                                                                                                    | Descrição CATMAT:                                                 |                                                       |                        |                                                                          |                |                                                              |                 |
| BR                                                |                                                                                                    |                                                                   |                                                       |                        |                                                                          |                |                                                              |                 |
|                                                   |                                                                                                    |                                                                   |                                                       |                        |                                                                          |                |                                                              |                 |
| Unidade de                                        | Fornecimento:                                                                                         |                                                                   |                                                       |                        |                                                                          | Genério        | D:                                                           |                 |
|                                                   |                                                                                                    |                                                                   |                                                       |                        | _                                                                        | Sim Sim        | Não                                                          | Dados Agrupac   |
|                                                   |                                                                                                    |                                                                   |                                                       |                        | •                                                                        | Sim Sim        | Não                                                          | Dados Agrupad   |
|                                                   |                                                                                                    |                                                                   |                                                       |                        | T                                                                        | Sim            | Não                                                          | Dados Agrupad   |
|                                                   |                                                                                                    | DESCRIPTÃO CAR                                                    | -                                                     |                        |                                                                          | Sim Ad         | Não<br>icionar                                               | Dados Agrupad   |
| <br>CÓDIGO<br>BR                                  |                                                                                                    | DESCRIÇÃO CAT                                                     | MAT                                                   |                        | UNIDADE DE<br>FORNECIMENTO                                               | Ad<br>GENÉRICO | Não<br>icionar<br>REMOVER                                    | U Dados Agrupac |
| <br>CÓDIGO<br>BR<br>0267613                       | CAPTOPRIL, 25 MG                                                                                      | DESCRIÇÃO CAT                                                     | MAT                                                   |                        | UNIDADE DE<br>FORNECIMENTO<br>COMPRIMIDO                                 | GENÉRICO       | icionar<br>REMOVER                                           | Dados Agrupac   |
| <br>CÓDIGO<br>BR<br>0267613<br>0271089            | CAPTOPRIL, 25 MG<br>AMOXICILINA, 500MG                                                                | DESCRIÇÃO CAT                                                     | МАТ                                                   |                        | UNIDADE DE<br>FORNECIMENTO<br>COMPRIMIDO<br>COMPRIMIDO                   | GENÉRICO       | ICIONAR<br>REMOVER                                           | Dagos Agrupac   |
| <br>CÓDIGO<br>BR<br>0267613<br>0271089<br>0269587 | CAPTOPRIL, 25 MG<br>AMOXICILINA, 500MG<br>COMPRESSA GAZE, TECIDO 100<br>CAMADAS, 7.50 CM, 7.50 CM, 51 | DESCRIÇÃO CAT<br>D% ALGODÃO, 13 FIOSICI<br>DOBRAS, CI FIO RADIOPA | MAT<br>M2, COR BRANCA ISENTA<br>CO, ESTERIL DESCARTA' | DE IMPUREZAS, 8<br>VEL | VNIDADE DE<br>FORNECIMENTO<br>COMPRIMIDO<br>COMPRIMIDO<br>PACOTE 5,00 UN | GENÉRICO       | Não<br>Icionar<br>REMOVER<br>IIII<br>IIIII<br>IIIII<br>IIIII | Dados Agrupat   |

Nenhum outro filtro foi utilizado, de forma que o BPS irá mostrar todas as compras dos últimos 18 meses a partir da data em que a pesquisa está sendo realizada, o que ficará demonstrado na tela, conforme mostra o campo A abaixo.

| RESULTADO                   |                                |                            |                |                 |                          |                  |                | Α                 |                                         |                             |             |    |                        |                   |                             |                     |                    |
|-----------------------------|--------------------------------|----------------------------|----------------|-----------------|--------------------------|------------------|----------------|-------------------|-----------------------------------------|-----------------------------|-------------|----|------------------------|-------------------|-----------------------------|---------------------|--------------------|
| Os registros<br>Base de Dad | exibidos especifica<br>los BPS | m as compras realizar      | das nos último | s 18 meses, o o | que corresponde ac       | o seguinte perío | da: xx/xx/xx   | ю а хохлоклосох   |                                         |                             |             | G  | erar Planilha          |                   |                             | Gerar PDF           |                    |
| Mostrar 20                  | •                              |                            |                |                 |                          |                  |                |                   |                                         |                             |             |    |                        |                   |                             |                     | В                  |
|                             | DADOS                          | DO ITEM                    |                |                 | DADOS DA C               | OMPRA            |                | DAD<br>FABRICANTE | OS DO<br>/FORNECEDOR                    | DADOS DA                    | INSTITUIÇÃO |    |                        |                   | VALORES                     |                     |                    |
| CÓDIGO<br>BR                | DESCRIÇÃO<br>CATMÁT            | UNIDADE DE<br>FORNECIMENTO | GENÉRICO       | DATA<br>COMPRA  | MODALIDADE<br>DA COMPRA  | DATA<br>INSERÇÃO | TIPO<br>COMPRA | FABRICANTE        | FORNECEDOR                              | NOME DA<br>INSTITUIÇÃO      | Μυνιςίριο   | UF | QTD ITENS<br>COMPRADOS | PREÇO<br>UNITĂRIO | CMED -<br>PREÇO<br>REGULADO | COMPETÊNCIA<br>CMED | MÉDIA<br>PONDERADA |
| BR0267613                   | CAPTOPRIL, 25<br>MG            | COMPRIMIDO                 | Não            | 19/06/2017      | Pregão                   | 15/09/2017       | A              | X00000000000      | X000000000X                             | FUNDO MUNICIPAL<br>DE SAUDE | BRASILIA    | DF | 35000                  | 0,0004            | 0,6800                      | 02/2018             | 0,0205             |
| BR0267613                   | CAPTOPRIL, 25<br>MG            | COMPRIMIDO                 | Não            | 07/02/2017      | Dispensa de<br>Licitação | 24/08/2017       | A              | X000000000X       | X00000000X                              | FUNDO MUNICIPAL<br>DE SAUDE | BRASILIA    | DF | 2500                   | 0,0005            | 0,5777                      | 02/2018             | 0,0205             |
| BR0267613                   | CAPTOPRIL, 25<br>MG            | COMPRIMIDO                 | Não            | 27/02/2018      | Tomada de<br>Preços      | 28/04/2018       | A              | X00000000000      | X000000000X                             | FUNDO MUNICIPAL<br>DE SAUDE | BRASILIA    | DF | 70000                  | 0,0005            | 0,6800                      | 02/2018             | 0,0205             |
| BR0267613                   | CAPTOPRIL, 25<br>MG            | COMPRIMIDO                 | Não            | 24/12/2016      | Pregão                   | 16/03/2017       | A              | X00000000X        | X000000000X                             | FUNDO MUNICIPAL<br>DE SAUDE | BRASILIA    | DF | 50000                  | 0,0007            | N/A                         | N/A                 | 0,0205             |
| BR0271089                   | AMOXICILINA,<br>500MG          | COMPRIMIDO                 | Não            | 16/03/2017      | Pregão                   | 26/03/2018       | A              | X000000000X       | X000000000X                             | FUNDO MUNICIPAL<br>DE SAUDE | BRASILIA    | DF | 35000                  | 0,0016            | 1,6367                      | 02/2018             | 0,1564             |
| BR0271089                   | AMOXICILINA,<br>500MG          | COMPRIMIDO                 | Não            | 17/03/2017      | Pregão                   | 12/06/2017       | A              | X00000000X        | 000000000000000000000000000000000000000 | FUNDO MUNICIPAL<br>DE SAUDE | BRASILIA    | DF | 5000                   | 0,0017            | 1,6367                      | 02/2018             | 0,1564             |
| BR0271089                   | AMOXICILINA,<br>500MG          | COMPRIMIDO                 | Não            | 02/06/2017      | Pregão                   | 23/01/2018       | A              | X000000000X       | X000000000X                             | FUNDO MUNICIPAL<br>DE SAUDE | BRASILIA    | DF | 100000                 | 0,0020            | 1,6367                      | 02/2018             | 0,1564             |
| BR0271089                   | AMOXICILINA,<br>500MG          | COMPRIMIDO                 | Não            | 27/02/2018      | Tomada de<br>Preços      | 28/04/2018       | A              | X00000000X        | X000000000X                             | FUNDO MUNICIPAL<br>DE SAUDE | BRASILIA    | DF | 6000                   | 0,0031            | N/A                         | N/A                 | 0,1564             |

No campo B estão apresentadas as informações de preços: Preço unitário, que é o preço efetivamente pago pela instituição e registrado no BPS; o Preço Regulado pela

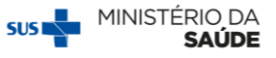

CMED, que é o preço máximo permitido; o mês de competência da CMED, que informa a referência utilizada no campo "CMED-Preço Regulado"; a média ponderada do item, que representa o preço médio ponderado de todos aqueles itens cadastrados no BPS de acordo com sua unidade de fornecimento, tipo de compra (administrativa ou judicial) e filtros utilizados para pesquisa.

O objetivo principal do Relatório Geral é auxiliar os gestores da saúde na pesquisa de preços de mercado para medicamentos e produtos para a saúde, de modo a servir como parâmetro para formação dos preços de sua licitação. Tendo em vista a necessidade de se saber o preço regulado no momento em que o processo de licitação está em andamento, o preço CMED que é apresentado no Relatório Geral é sempre o mais atual disponível. No exemplo, estão sendo apresentados os preços regulados para o mês de fevereiro de 2018 para todos os medicamentos, independente da data em que a compra foi realizada.

**ATENÇÃO!** Apenas medicamentos possuem preço regulado pela CMED, itens para a saúde tais como gazes, luvas, seringas, brocas e demais, apesar de possuírem registros na ANVISA, não têm seus preços regulados pela CMED.

O preço regulado não é sempre o mesmo para todos os medicamentos, pois ele varia de acordo com alguns parâmetros, tais como alíquota de ICMS, tipo de compra (administrativa ou judicial), fabricante, apresentação e aplicação do Coeficiente CAP<sup>1</sup>. Por esse motivo, os preços apresentados na coluna "CMED-Preço Regulado" podem variar para um mesmo medicamento, como ocorre no exemplo acima para o Captopril, 25mg, que apresenta diferentes preços regulados no resultado da pesquisa.

Para que o BPS possa informar os preços regulados no Relatório Geral, é preciso que os usuários informem o Registro ANVISA dos medicamentos no momento da inserção de suas informações de compra. Quando o Registro ANVISA não é informado no momento da inserção da compra, o Relatório Geral não irá mostrar o preço regulado daquele medicamento, e o campo será apresentado no Relatório Geral como N/A. Para mais detalhes sobre a inserção das compras, veja o **Passo a Passo de Registro de Compras no BPS**.

<sup>1</sup> Coeficiente de Adequação de Preços (CAP). Para maiores detalhes, acesse <u>http://portal.anvisa.gov.br/perguntas-e-respostas-preco-cap</u>

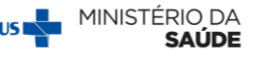

### 3.1 Dados Agrupados

Quando a pesquisa é realizada utilizando-se o filtro de "dados Agrupados", o BPS irá mostrar um resumo de todas as compras, conforme tela abaixo:

| RESULTADO                                                                                                    |                                                                                                    |                            |          |         |                    |           |                |             |              |
|----------------------------------------------------------------------------------------------------|----------------------------------------------------------------------------------------------------|----------------------------|----------|---------|--------------------|-----------|----------------|-------------|--------------|
| Os registros exhibidos especificam as compras realizadas nos últimos 18 meses, o que corresponde ao seguinte periodo: xx/xx/xxxxx a xxx/xx/xxxx Gerar Planiha Gerar PDF<br>Base de Dados: BPS |                                                                                                    |                            |          |         |                    |           |                |             |              |
| Mostrar 20 *                                                                                                    |                                                                                                    |                            |          |         |                    |           |                |             |              |
|                                                                                                    |                                                                                                    |                            |          | VALORES |                    |           |                |             |              |
| CÓDIGO BR                                                                                                    | DESCRIÇÃO CATMAT                                                                                                    | UNIDADE DE<br>FORNECIMENTO | MÁXIMO   | MÍNIMO  | MÉDIA<br>PONDERADA | QTD TOTAL | SOMA           | TIPO COMPRA | DETALHAMENTO |
| BR0271089                                                                                                    | AMOXICILINA, 500MG                                                                                                    | COMPRIMIDO                 | 193,3000 | 0,0016  | 0,1564             | 16612026  | 2.233.442,9512 | A           | (An)         |
| BR0267613                                                                                                    | CAPTOPRIL, 25 MG                                                                                                    | COMPRIMIDO                 | 36,3000  | 0,0004  | 0,0205             | 238304301 | 6.871.358,7610 | A           | (An)         |
| BR0267613                                                                                                    | CAPTOPRIL, 25 MG                                                                                                    | COMPRIMIDO                 | 0,0225   | 0,0225  | 0,0225             | 2200      | 49,5000        | J           | (da)         |
| BR0269587                                                                                                    | COMPRESSA GAZE, TECIDO 100% ALGODÃO, 13 FIOS/CM2,<br>COR BRANCA.ISENTA DE IMPUREZAS, 8 CAMADAS, 7,50<br>CM, 7,50 CM, 5 DOBRAS, C/ FIO<br>RADIOPACO,ESTÉRII,DESCARTÁVEL | PACOTE 5,00 UN             | 0,3700   | 0,2832  | 0,3353             | 100000    | 33.528,0000    | A           |              |
| Mostrando 1 à 6 de l                                                                                                    | 3 registro(s)                                                                                                    |                            |          |         |                    |           |                |             |              |

O BPS mostra um resumo de todas as compras realizadas para o período selecionado, em que são apresentados os preços máximo, mínimo e médio para cada item de acordo com sua unidade de fornecimento e tipo de compra.

No caso do captopril, como há compras administrativas e judiciais, os preços são apresentados separados para cada tipo.

Nessa visualização, não é apresentado o preço regulado.

#### 4. Arquivos Exportados

No *menu* de Relatórios, também se encontram os arquivos exportados. O que são esses arquivos?

O BPS possui uma limitação no Relatório Geral que não permite a exportação dos resultados para planilha eletrônica ou PDF quando o resultado possui mais de 1.000 itens. Porém, muitas vezes as pesquisas geram mais de 1.000 linhas, dependendo do período pesquisado e da quantidade de itens buscados. Nesses casos, o sistema não irá gerar a planilha automaticamente, ele enviará esse resultado para o menu "Arquivos Exportados". O sistema trabalhará nessa exportação e, ao final, enviará um e-mail informando que o arquivo está pronto para ser baixado.

Vamos ver um exemplo!

Na pesquisa abaixo, o BPS apresentou mais de 1.000 resultados.

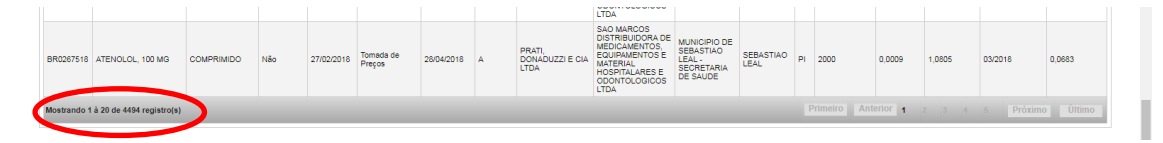

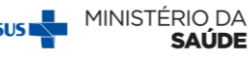

Ao clicar em "gerar planilha" ou "gerar pdf", será apresentada a seguinte mensagem:

Sua pesquisa retornou com mais de mil registros. O arquivo com resultado estará disponível em: Relatórios > Arquivos Exportados. Favor Aguardar!

Aguarde o envio do e-mail com as informações de sua exportação ou acompanhe a geração da planilha pelo sistema. Para isso, selecione o *menu* "Relatórios" -> "Arquivos Exportados" e defina as datas da pesquisa preenchendo os campos de período da solicitação. Nesse exemplo, a planilha foi gerada no dia 20/02/2018, portanto, o filtro foi preenchido com essa data, conforme abaixo. Selecione a situação do processamento "Finalizado" e clique em "Consultar".

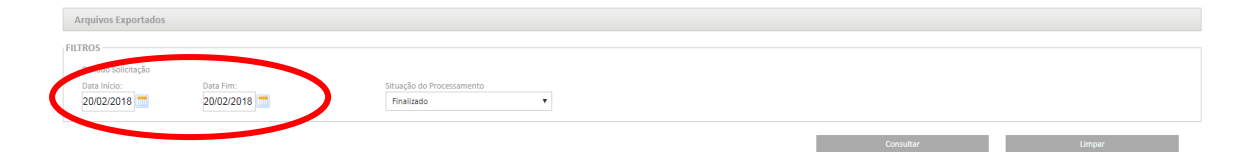

O sistema mostrará todos os arquivos solicitados nessa data e cujo download esteja finalizado e pronto para ser utilizado.

No campo "Ações" clique em "Download" para baixar o arquivo para o seu computador.

| Arquivos Exportados                           |                           |                 |        |
|-----------------------------------------------|---------------------------|-----------------|--------|
| FILTROS                                       |                           |                 |        |
| Periodo Solicitação<br>Data Início: Data Fim: | Situação do Processamento |                 |        |
| 20/02/2018 - 20/02/2018 -                     | Finalizado Y              |                 |        |
|                                               |                           | Consultar       | Limpar |
| ARQUIVOS EXPORTADOS                           |                           |                 |        |
| Mostrar 20 V                                  |                           |                 |        |
| DATA DE SOLICITAÇÃO                           | SITUAÇÃO DO PROCESSAMENTO | NOME DO ARQUIVO | AÇÕES  |
| 20/02/2018 - 09:52:23                         | Finalizado                | Geral_BPS.zip   | * *    |
| Mostrando 1 à 1 de 1 registro(s)              |                           |                 |        |

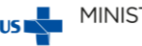

#### Outras publicações disponíveis:

- Passo a passo para cadastro de novos usuários
- > Passo a passo para cadastro de usuários pelo perfil Responsável Instituição
- > Passo a Passo para consulta de fornecedores e fabricantes
- Passo a Passo para consulta códigos BR
- Passo a passo para registro de compras
- > Passo a passo para registro de compras utilizando a planilha de importação
- Passo a passo para consulta e edição de compras
- > Passo a Passo para utilização do Relatório de Preços Pagos X Preços Regulados

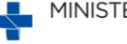

SUST